# Step 3: Enter the Course Information (Substituting a Transfer Course/TFR)

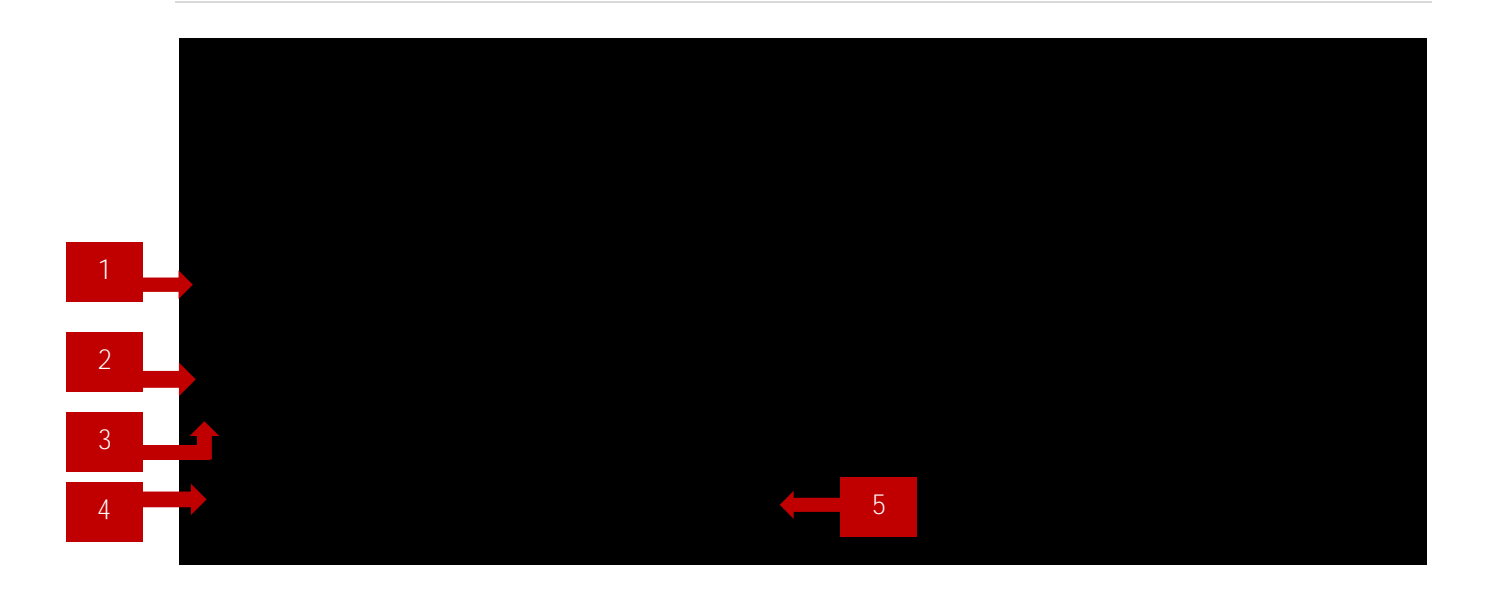

# Required Course Prefix and Number, Required Course Title

This is the information of the course required on the degree plan, i.e. the course the student does not need to take because you are requesting a substitute course.

#### Substitute Course Prefix and Number on DPR, Substitute Course Title on DPR

Thi i he name of he co e o d like o e o eplace he e i emen USM assigns this name to the transfer course on he den an fe c edi e al a ion igh col mn and DPR Of en hi i something like BSC 701AAA TFR Science Elective or THE 701273 TFR Dramatic Makeup, other times it will be a USM course number and title.

#### Selec Tan fe co e fom accedied in i ion

This will open up additional information about the transfer course, including the name of the transfer institution.

## 4 Transfer subject, Transfer course number, Title

This is the name of the course at the transfer institution, i.e. what the transfer school calls their course. This information is available in the left columns of the transfer credit evaluation.

### 5 Indicate Whether the Course Was Taken Prior To USM Enrollment